### LOGINEO NRW Neuen Kurs manuell anlegen – 1 LMS

080

Navigieren Sie auf der Startseite zum Kursbereich, dem Sie einen neuen leeren Kurs erstellen möchten (alternativ über Websiteadminstration -> Kurse -> Kurse und Kursbereiche verwalten).

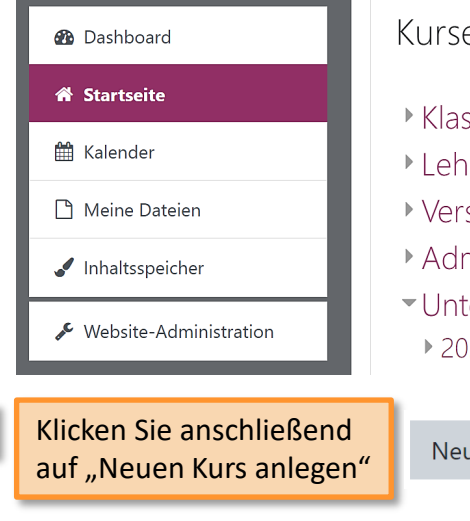

Stand: 01/2021

## Kurse

- Klassenbereich
- I ehrerbereich
- Verschiedenes
- Administration
- Unterricht

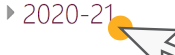

Neuen Kurs anlegen

Beratung zur Administration von Logineo NRW LMS

Geben Sie anschließend den Kursnamen ein und bei Bedarf Start- und Enddatum sowie Beschreibung, etc.

#### Allgemeines -

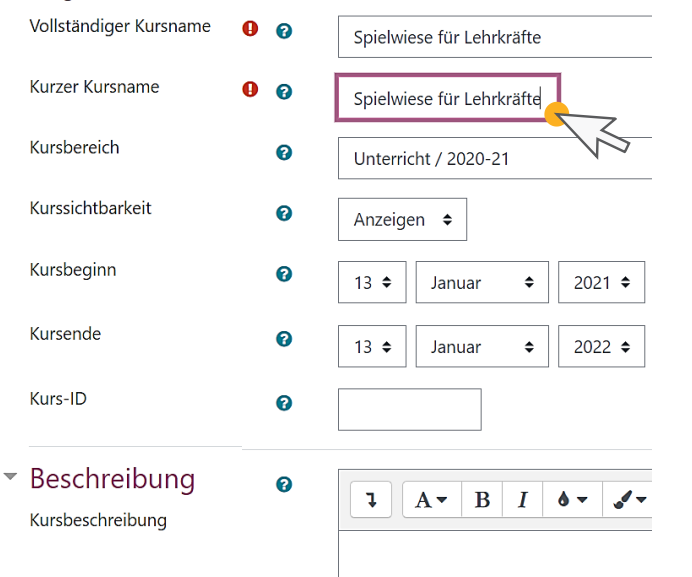

## Medienberatung im **Regierungsbezirk Köln**

# LOGINEO NRW Neuen Kurs manuell anlegen – 2

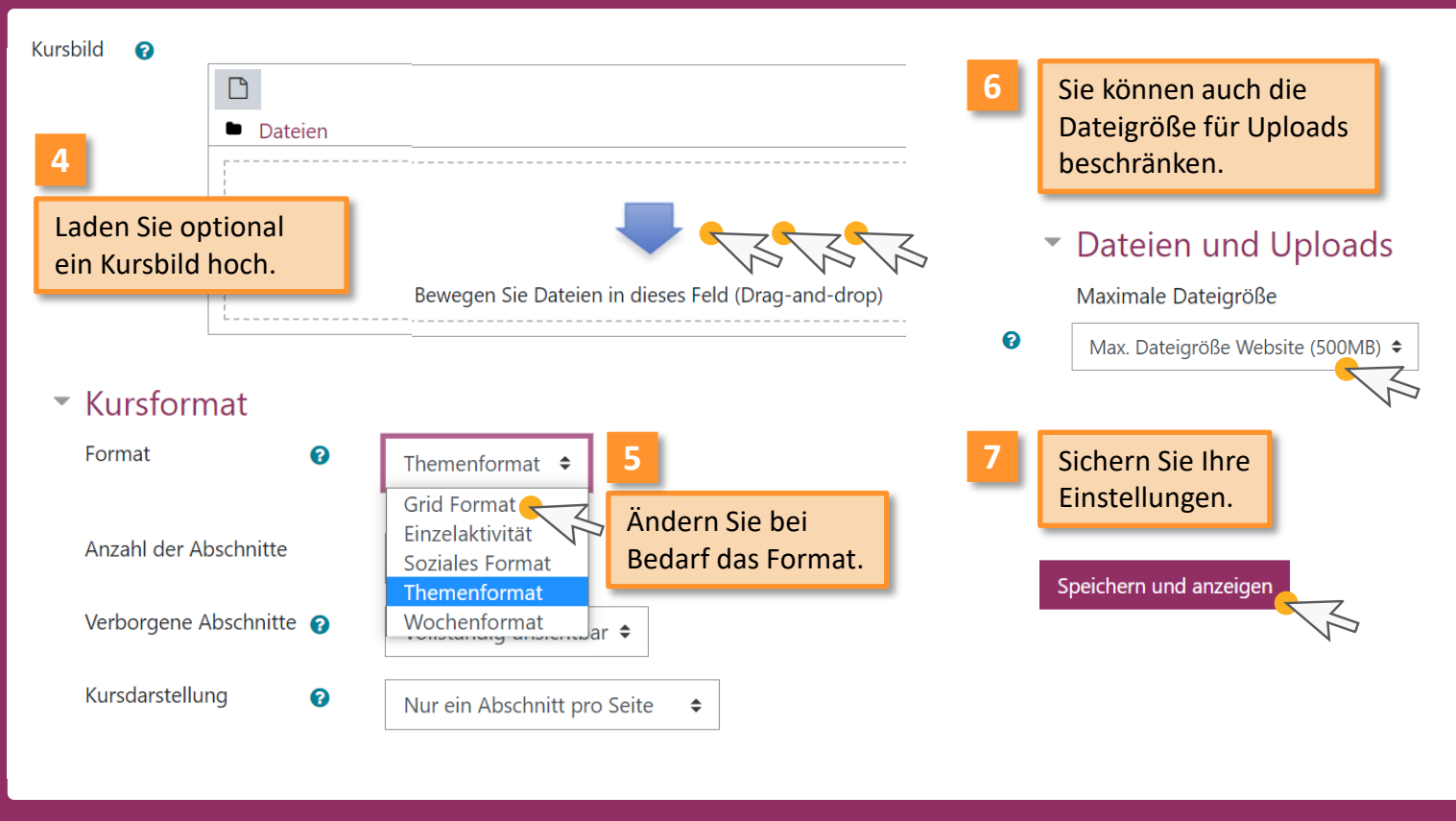

EY NO SA

Beratung zur Administration von Logineo NRW LMS

Medienberatung im Regierungsbezirk Köln